### 4 façons de redémarrer l'explorateur de fichiers dans Windows 10 et 11

Le redémarrage de l'Explorateur de fichiers sous Windows peut être une solution rapide à de nombreux problèmes.

Hamlin Rozario :

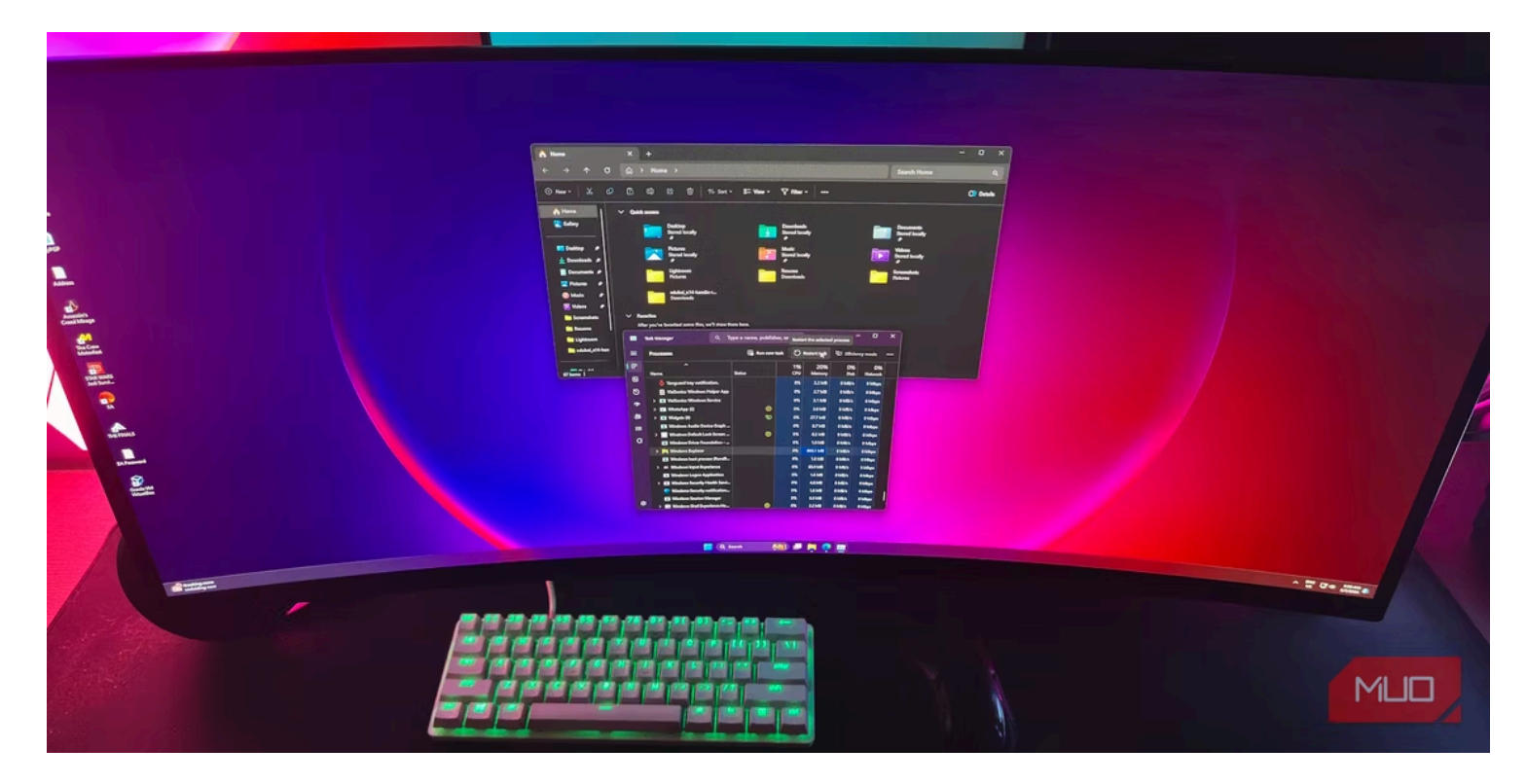

#### Liens rapides

- Qu'est-ce que l'explorateur de fichiers sous Windows ?
- Redémarrer l'Explorateur de fichiers à l'aide du Gestionnaire des tâches
- Quittez l'Explorateur et redémarrez-le manuellement (Windows 10 uniquement)
- Redémarrez l'Explorateur Windows manuellement à l'aide de l'invite de commande
- Utiliser un fichier batch pour redémarrer l'Explorateur de fichiers sous Windows

Lorsque vous rencontrez des problèmes avec l'interface utilisateur de Windows (par exemple, votre barre des tâches ne répond pas ou la navigation dans les fichiers semble lente), le redémarrage du processus de l'Explorateur de fichiers peut souvent résoudre le problème. Nous allons vous montrer comment faire.

#### Qu'est-ce que l'explorateur de fichiers sous Windows ?

L'Explorateur de fichiers est le gestionnaire de fichiers intégré pour les appareils Windows.

Vous l'utilisez pour naviguer dans divers répertoires et rechercher des fichiers dans le système d'exploitation. Il commence à fonctionner en arrière-plan dès que votre ordinateur démarre.

Si vous êtes quelqu'un qui est passé d'un Mac, considérez l'Explorateur de fichiers comme l'équivalent de Microsoft du Finder dans macOS.

Vous pouvez ouvrir une nouvelle fenêtre de l'Explorateur de fichiers en cliquant simplement sur l'icône de **dossier** dans la barre des tâches.

Outre la gestion des fichiers, le processus derrière cet outil vous permet également d'interagir avec les éléments du menu Démarrer, du bureau et de la barre des tâches. Ainsi, lorsque vous redémarrez l'Explorateur de fichiers, vous appuyez sur le bouton de redémarrage de la majeure partie de l'interface utilisateur graphique de Windows, sans avoir à éteindre ou à redémarrer votre PC.

## 1. Redémarrez l'Explorateur de fichiers à l'aide du Gestionnaire des tâches

Le Gestionnaire des tâches est un moniteur système intégré qui vous permet de démarrer ou de terminer un processus sur votre ordinateur.

Il peut s'agir de programmes, de services et d'autres tâches actifs qui s'exécutent en arrière-plan pendant que vous utilisez votre PC.

De nombreuses personnes utilisent le Gestionnaire des tâches pour surveiller l'utilisation de la RAM, du GPU et du CPU sous Windows.

Étant donné que l'Explorateur de fichiers est un processus qui s'exécute toujours en arrière-plan, l'utilisation du Gestionnaire des tâches pour le redémarrer est une option naturelle. Voici ce que vous devez faire :

- Cliquez avec le bouton droit de la souris n'importe où dans la barre des tâches et sélectionnez
   Gestionnaire des tâches dans le menu contextuel pour commencer. Vous pouvez également appuyer sur Ctrl + Maj + Échap sur votre clavier.
- Si vous ne voyez pas la fenêtre suivante et que vous obtenez l'affichage simple à la place sur Windows
   10, cliquez sur Plus de détails.
- 3. Ensuite, faites défiler la liste des processus actifs et recherchez **l'Explorateur Windows**. Cliquer sur l'en-tête **Nom** pour trier dans l'ordre ABC peut vous aider ici.
- Sélectionnez l'Explorateur Windows et cliquez sur Redémarrer (ou Redémarrer la tâche sur Windows 11).

| <u></u>    | Task Manager Q                     | Type a name, pub | lisher, or PID. |                |          | - 0     | ×   |
|------------|------------------------------------|------------------|-----------------|----------------|----------|---------|-----|
| ≡          | Processes                          | <b>₽</b> R       | ın new task     | 🖰 Restart task | : Ф н    |         |     |
| P          |                                    |                  | × 1%            | 19%            | 0%       | 0%      |     |
|            | Name                               | Status           | CPU             | Memory         | Disk     | Network |     |
| 4          | Desktop Window Manager             |                  | 0%              | 70.8 MB        | 0 MB/s   | 0 Mbps  |     |
| Ð          | > Antimalware Service Executable   |                  | 0%              | 180.4 MB       | 0 MB/s   | 0 Mbps  | 1   |
|            | 🚬 Windows Explorer                 |                  | 0%              | 403.1 MB       | 0 MB/s   | 0 Mbps  | I I |
| C.         | ARMOURY CRATE User Sessio          |                  | 0%              | 22.1 MB        | 0 MB/s   | 0 Mbps  |     |
| <u>e</u> , | > 🌍 GameManagerService (32 bit)    |                  | 0%              | 100.6 MB       | 0 MB/s   | 0 Mbps  |     |
|            | > 🔝 Service Host: Windows Push     |                  | 0%              | 15.2 MB        | 0 MB/s   | 0 Mbps  |     |
| ⊫          | > 🧾 Service Host: Remote Procedu   |                  | 0%              | 11.1 MB        | 0 MB/s   | 0 Mbps  |     |
| \$         | > 🕝 iGameCenter.Service            |                  | 0%              | 53.7 MB        | 0 MB/s   | 0 Mbps  |     |
|            | Windows Audio Device Graph         |                  | 0%              | 12.5 MB        | 0 MB/s   | 0 Mbps  |     |
|            | > 🚇 Snipping Tool                  | 0                | 0%              | 0 MB           | 0 MB/s   | 0 Mbps  |     |
|            | > 😙 Razer Synapse Service (32 bit) |                  | 0%              | 139.9 MB       | 0.1 MB/s | 0 Mbps  |     |
|            | > 🧾 Service Host: Network Service  |                  | 0%              | 4.8 MB         | 0 MB/s   | 0 Mbps  |     |
|            | > 🧱 Service Host: Diagnostic Polic |                  | 0%              | 30.0 MB        | 0 MB/s   | 0 Mbps  |     |
|            | > 🍕 Razer Central Service (32 bit) |                  | 0%              | 30.5 MB        | 0 MB/s   | 0 Mbps  |     |
| ¢          | > 🧾 Service Host: Windows Manag    |                  | 0%              | 15.2 MB        | 0 MB/s   | 0 Mbps  |     |
|            | > Movies & TV (2)                  | M                | 0%              | 2.4 MB         | 0 MB/s   | 0 Mbps  |     |

Votre bureau deviendra noir et la barre des tâches disparaîtra pendant une fraction de seconde, confirmant que le processus de l'Explorateur Windows a redémarré sur votre système.

Après le redémarrage, l'interface sera probablement plus réactive ; tous les ralentissements devraient être corrigés.

# 2. Quittez l'explorateur et redémarrez-le manuellement (Windows 10 uniquement)

Aimez-vous avoir plus de contrôle lorsque vous redémarrez l'Explorateur de fichiers ? Peut-être que vous ne voulez pas le redémarrer immédiatement parce que vous testez quelque chose sur votre ordinateur et que vous avez besoin qu'il utilise le moins de ressources possible.

Si c'est le cas, Windows 10 vous permet de quitter l'Explorateur de fichiers, puis vous pouvez le redémarrer manuellement à l'aide du Gestionnaire des tâches. Procédez comme suit :

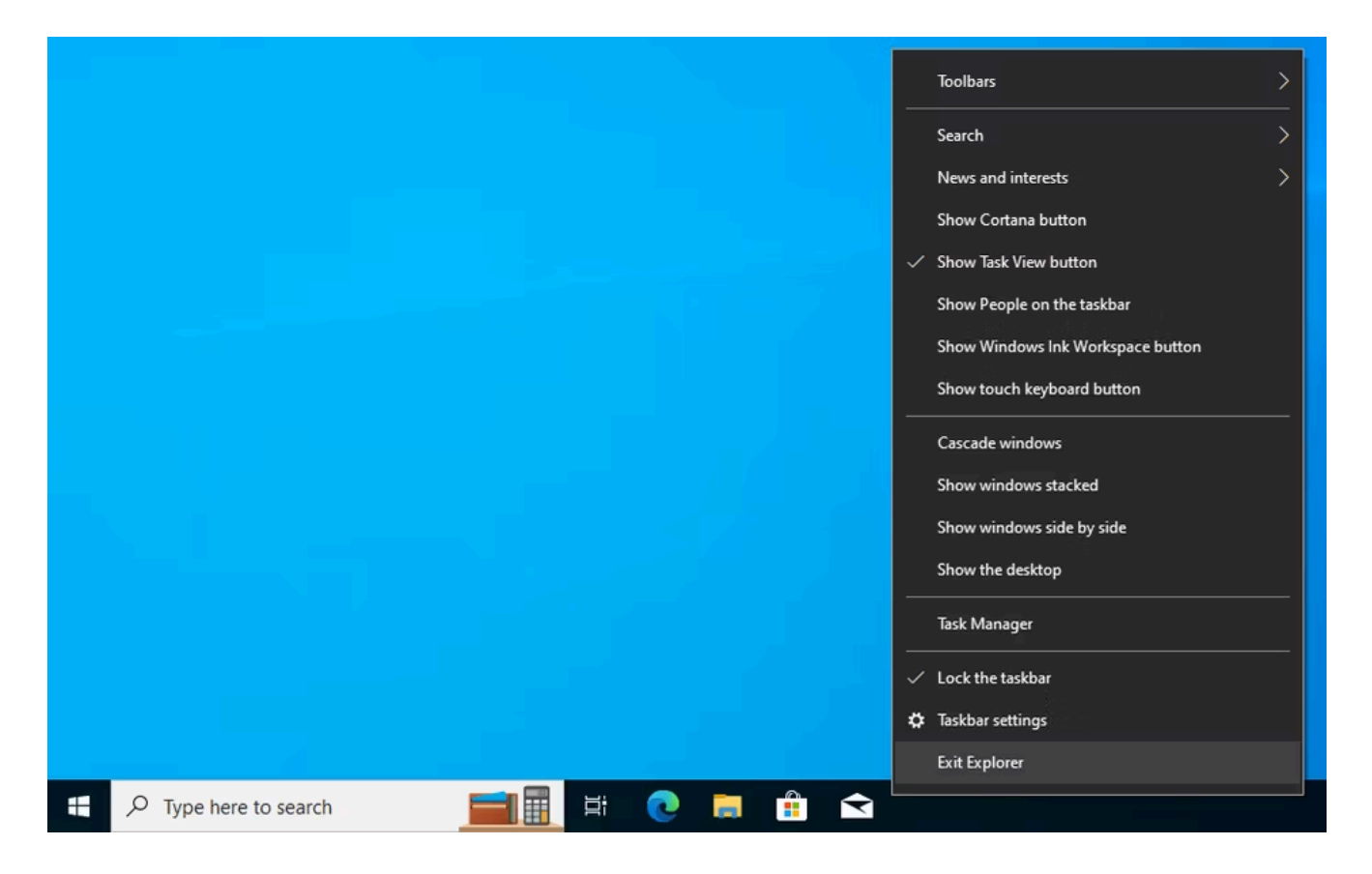

- 1. Appuyez sur **Ctrl + Maj** sur votre clavier et cliquez avec le bouton droit de la souris n'importe où dans la barre des tâches.
- 2. Choisissez **Quitter l'explorateur** dans le menu contextuel.
- Votre écran deviendra noir et la barre des tâches disparaîtra indéfiniment, mais ne paniquez pas.
- 3. Maintenant, appuyez sur **Ctrl + Maj + Échap** sur votre clavier pour ouvrir le Gestionnaire des tâches.
- 4. Accédez à **Fichier > Exécuter une nouvelle tâche** dans la barre de menus du Gestionnaire des tâches.
- Vous serez invité à entrer le nom du processus que vous souhaitez exécuter.
   Tapez explorer.exe et cliquez sur OK.

| Processes Performance App history Startup Users Details         | s Services                      |          |        |         |   |   |
|-----------------------------------------------------------------|---------------------------------|----------|--------|---------|---|---|
| ^                                                               | 3%                              | 29%      | 1%     | 0%      |   |   |
| Name Status                                                     | CPU                             | Memory   | Disk   | Network | Р |   |
| Apps (1)                                                        |                                 | ~        | 1      |         | ^ |   |
| > Task Mana                                                     |                                 | ^        | 0 MB/s | 0 Mbps  |   |   |
| Background p                                                    | er, document, or<br>it for you. | Internet |        |         |   |   |
| > Alarms & Open: explorer.exe                                   |                                 | ×        | 0 MB/s | 0 Mbps  |   |   |
| Applicatio     Create this task with administrative privileges. |                                 |          | 0 MB/s | 0 Mbps  |   |   |
| COM Surr                                                        |                                 |          | 0 MB/s | 0 Mbps  |   |   |
| CTF Loade                                                       | P                               |          | 0 MB/s | 0 Mbps  |   | - |
| I Host Proc                                                     | incer bi                        | owse     | 0 MB/s | 0 Mbps  |   |   |
| C Microsoft Edge                                                | 0%                              | 17.2 MB  | 0 MB/s | 0 Mbps  |   |   |
| C Microsoft Edge                                                | 0%                              | 7.5 MB   | 0 MB/s | 0 Mbps  |   |   |
| 💽 Microsoft Edge                                                | 0%                              | 7.7 MB   | 0 MB/s | 0 Mbps  |   |   |
| 💽 Microsoft Edge                                                | 0%                              | 5.0 MB   | 0 MB/s | 0 Mbps  |   |   |
| 💽 Microsoft Edge                                                | 0%                              | 1.0 MB   | 0 MB/s | 0 Mbps  |   |   |
| <                                                               |                                 |          |        | ,       | ~ |   |

La barre des tâches et votre bureau réapparaîtront à l'écran, confirmant que l'Explorateur de fichiers s'exécute à nouveau activement en arrière-plan de votre système.

## 3. Redémarrez manuellement l'Explorateur Windows à l'aide de l'invite de commande

L'invite de commande est un outil que la plupart des utilisateurs de Windows connaissent. Cet interpréteur de ligne de commande intégré vous permet d'effectuer diverses tâches sur un ordinateur Windows à l'aide de commandes spécifiques.

Nous allons utiliser deux commandes distinctes pour tuer le processus **Explorer.exe** et le redémarrer de cette manière.

Cette méthode manuelle pour redémarrer l'Explorateur de fichiers peut être pratique pour les utilisateurs de Windows 11, car ce qui précède ne fonctionne pas sur le système d'exploitation le plus récent.

Tapez invite de commande dans la barre de recherche du menu Démarrer et ouvrez-la.
 Pour arrêter l'exécution de l'Explorateur de fichiers, tapez la commande suivante et appuyez sur Entrée :

taskkill /f /im explorer.exe

2. Lorsque vous êtes prêt à le réexécuter, utilisez cette commande et appuyez sur Entrée :

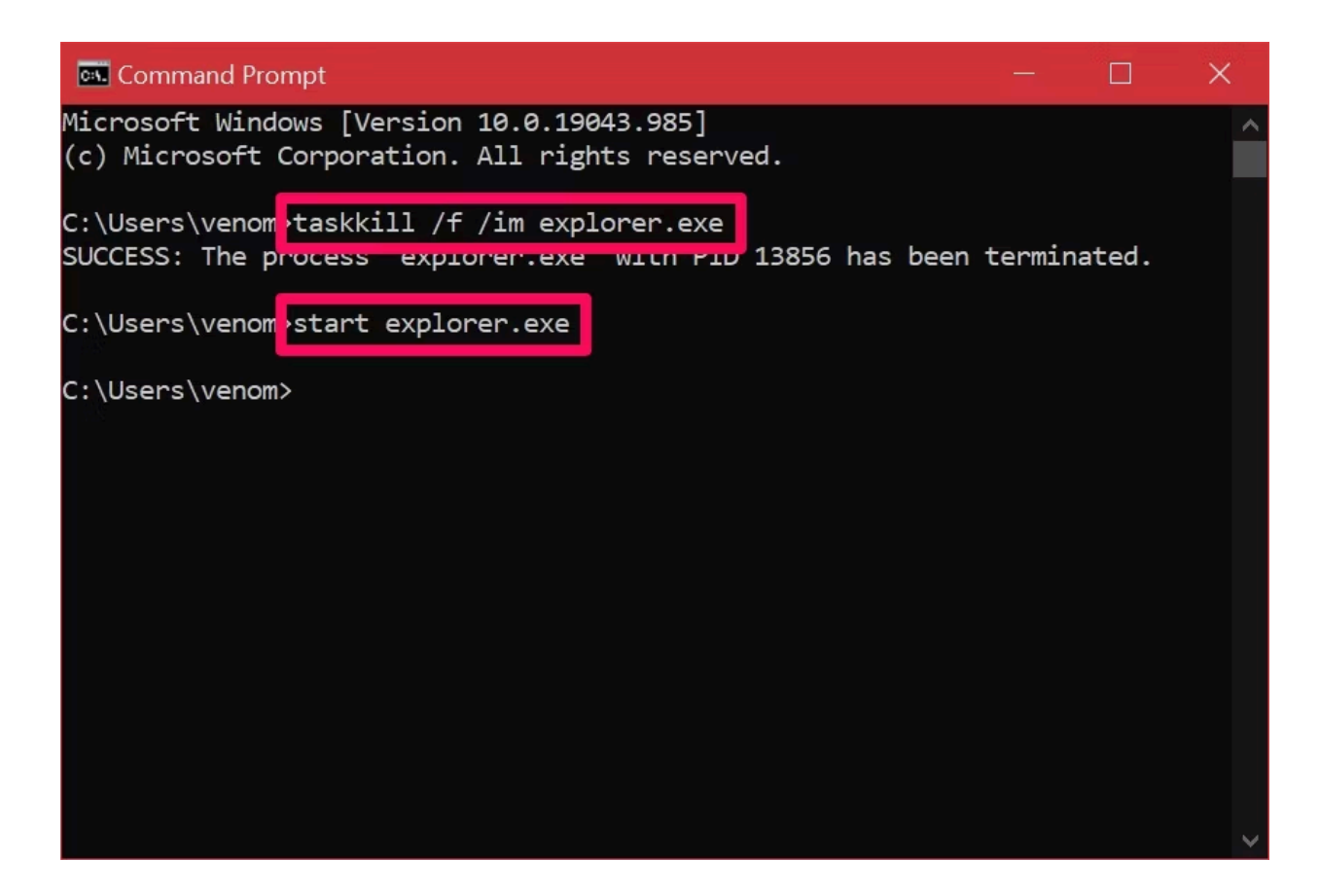

Après avoir entré la première commande, votre écran deviendra noir.

Vous pourrez à nouveau accéder à votre bureau une fois que vous aurez entré la deuxième commande.

### 4. Utilisez un fichier batch pour redémarrer l'explorateur de fichiers sous Windows

Un fichier batch est simplement un fichier texte brut contenant une série de commandes que vous pouvez exécuter avec des interpréteurs de ligne de commande tels que Command Prompt ou PowerShell. Ces fichiers utilisent le format **.bat** ; vous pouvez y accéder à l'aide de l'Explorateur de fichiers.

Toutes les commandes stockées dans un fichier de commandes Windows s'exécutent automatiquement dans un ordre séquentiel une fois que vous l'ouvrez.

Nous utiliserons les deux mêmes commandes que celles que nous avons utilisées dans la méthode Invite de commandes, sauf que vous la stockerez sous forme de fichier batch sur votre bureau pour y accéder facilement :

1. Utilisez la barre de recherche du menu **Démarrer** pour rechercher et ouvrir le **Bloc-notes**. Maintenant, copiez/collez ou tapez les lignes suivantes :

```
taskkill /f /im explorer.exe
start explorer.exe
exit
```

- 2. Cliquez sur Fichier > Enregistrer sous dans la barre de menus du Bloc-notes.
- Définissez le type Enregistrer sous sur Tous les fichiers et ajoutez .bat à la fin du nom du fichier. Sélectionnez un emplacement auquel vous pouvez accéder rapidement, comme le dossier Bureau, puis cliquez sur Enregistrer.

| / Save As                                                                                                    |                                                                           |                                                                                                    | ×                                                                                                    |
|----------------------------------------------------------------------------------------------------|---------------------------------------------------------------------------|----------------------------------------------------------------------------------------------------|----------------------------------------------------------------------------------------------------|
| $\leftarrow$ $ ightarrow$ $\checkmark$ $\bigstar$ This PC $ ightarrow$ Desktop                                                                                                    |                                                                           | <b>∨ ບ</b> ,> s                                                                                                    | earch Desktop                                                                                                    |
| Organize 👻 New folder                                                                                                    |                                                                           |                                                                                                    | E •                                                                                                    |
| ■ Desktop       ✓       Name         ■ Downloads       ✓       ✓         ■ Documents       ✓       ✓         ■ Documents       ✓       ✓         ■ Dictures       ✓       ✓         ■ Fiverr       ✓       ✓         ■ MUO       ✓       ✓         ■ Scars       ✓       ✓         ■ Screenshots       ✓       ✓         ● OneDrive       ✓       ✓         ■ This PC       ✓       ✓ | nds<br>Creed Valhalla<br>NT<br>< 2077<br>ft Auto V<br>onnect<br>gs Legion | Date modified<br>12/27/2020 3:10 AM<br>4/16/2021 11:30 AM<br>5/26/2021 3:59 AM<br>12/12/2020 2:24 AM<br>5/26/2021 12:52 AM<br>4/10/2021 3:20 AM<br>3/31/2021 5:28 PM<br>12/23/2020 1:06 AM<br>4/16/2021 11:56 AM | Type Size<br>Internet Shortcut<br>Internet Shortcut<br>Internet Shortcut<br>Internet Shortcut<br>Shortcut<br>Internet Shortcut<br>Internet Shortcut<br>Shortcut<br>Internet Shortcut |
| 🔮 Network                                                                                                    |                                                                           |                                                                                                    | >                                                                                                    |
| File name: Explorer.bat<br>Save as type: All Files                                                                                                    |                                                                           |                                                                                                    | ~                                                                                                    |
| ▲ Hide Folders                                                                                                    | Encoding: UTF-8                                                           | ∽ Sa                                                                                                    | ve Cancel                                                                                                    |

Cela enregistrera le document Bloc-notes en tant que fichier batch.

Tout ce que vous avez à faire maintenant est de double-cliquer sur le fichier pour exécuter les commandes automatiquement.

Lorsque l'Explorateur de fichiers redémarre, votre écran devient noir pendant un moment. Si vous stockez le fichier batch sur votre bureau ou épinglez-le dans votre barre des tâches Windows, où il est facilement accessible, cela devient le moyen le plus rapide de **redémarrer Explorer.exe** sur votre PC Windows.

Maintenant que vous avez appris non pas une, mais quatre façons différentes de redémarrer l'Explorateur de fichiers, il est temps de déterminer ce qui vous convient le mieux.

Nous avons un gagnant clair si vous recherchez la méthode la plus rapide.

Mais si vous ne souhaitez pas configurer un fichier batch pour le travail, l'utilisation du Gestionnaire des tâches est généralement votre meilleure option.

Recherche et mise en page par: Michel Cloutier CIVBDL

#### 20240225

"C'est ensemble qu'on avance"